# KAPOFF

# TECHNICAL USER MANUAL(DRAFT)

# KALRO POULTRY FEED FORMULATOR

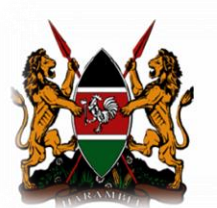

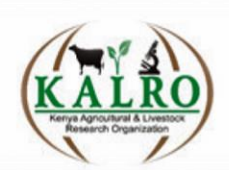

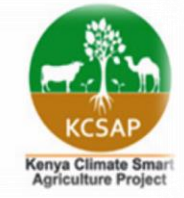

## Summary

This quide is for KAPOFF's Technical user who has an administrative role and right to access the server using an embedded application, in order to add, edit and update information in the system database

## Table of Contents

| Cover page                | 1  |
|---------------------------|----|
| Summary                   | 2  |
| Table of content          |    |
| Launching the application | 4  |
| Loading                   | 4  |
| Login                     | 5  |
| Dashboard                 | 5  |
| Dashboard utilities       | 6  |
| Items                     | 6  |
| Items                     | 7  |
| Items                     |    |
| Item Type                 | 9  |
| Categories                | 9  |
| Counties                  | 9  |
| Sub Counties              |    |
| Ward                      | 11 |
| Ingredient                | 11 |
| New ingredient            | 11 |
| Ingredient details        |    |
| Diet                      | 11 |
| New diet                  |    |
| Diet details              |    |
| Requests                  | 13 |
| Not recommended diet      |    |
| Recommended diet          | 14 |
| Administration            | 14 |
| User details              | 15 |
| Privileges                |    |
| Ponorts                   | 16 |
| Reports                   | 10 |
| перого                    | 1/ |

## 1.0 Launching the application

Click on KAPOFF to launch the application on the computer.

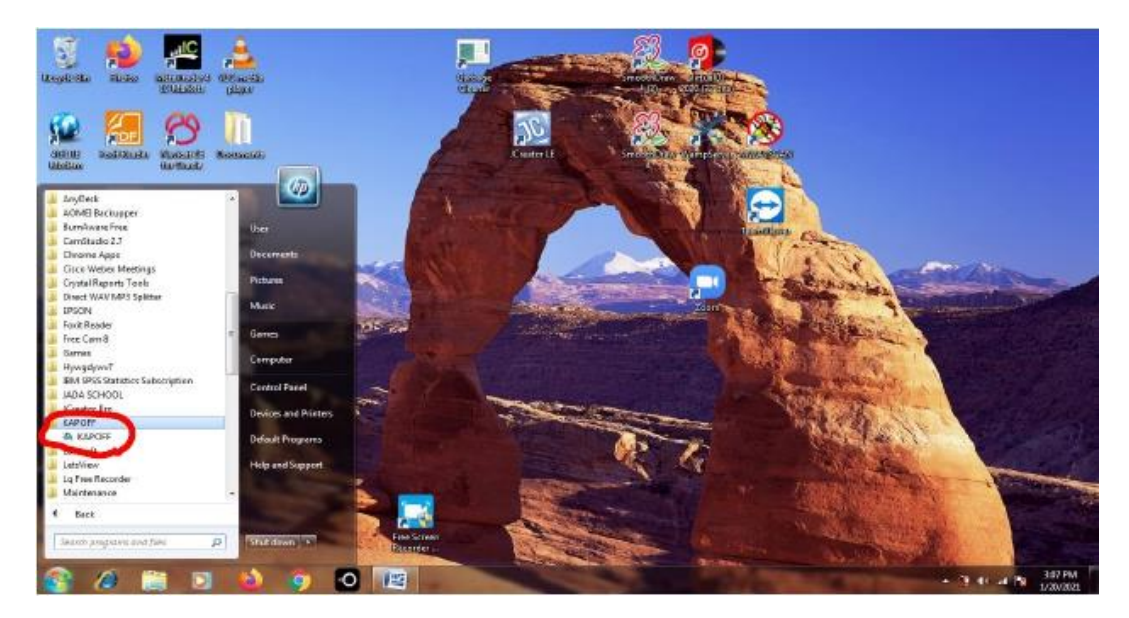

Figure 1: windows application menu

## 1.1 Loading

The application loads to 100% as it launches.

| KALRO Polt Feed Formulator(KABOFF) |                                                                                                    |                                   |
|------------------------------------|----------------------------------------------------------------------------------------------------|-----------------------------------|
|                                    | License To KALRO KAKAMEGA NON-RUMINANT RESEARCH INSTITUTE<br>KALRO POLT FEED FORMULATOR<br>KAROFE<br>Pattors: VILOSON 57 AND ABOVE<br>License To KALRO KAKAMEGA NON-RUMINANT RESEARCH INSTITUTE |                                   |
|                                    | Loading please 40%                                                                                                    |                                   |
|                                    |                                                                                                    |                                   |
| 🚱 🖉 🚞 🖸 🔞 (                        | 🤊 🖸 📖 🥘                                                                                                    | ▲ 🦉 🕪 .atl 📭 3:08 PM<br>1/20/2021 |

Figure 2: application splash screen

## 1.2 Login

After the application has launched, the user logs in using their username and password

| KALRO Polt Feed Formulator(KAPOFF) |                                                |                                   |
|------------------------------------|------------------------------------------------|-----------------------------------|
|                                    |                                                |                                   |
|                                    | KALRO KAKAMEGA NON-RUMINANT RESEARCH INSTITUTE |                                   |
|                                    | P.O BOX 169-50100<br>KAKAMEGA                  |                                   |
|                                    | KAPOFF                                         |                                   |
|                                    | KALRO POLT FEED FORMULATOR                     |                                   |
|                                    | LOGIN<br>User Name:<br>Password:<br>OK<br>QUIT |                                   |
| 🚱 🥔 🚞 🖸 🗳 🦻                        |                                                | ▲ 🔐 🕪 .ail 📑 3:08 PM<br>1/20/2021 |

Figure 3: application login interface

| lities   | Ingredients  | Diete | Requests | Services | Administration | Reports  | Logout | Help                          |  |
|----------|--------------|-------|----------|----------|----------------|----------|--------|-------------------------------|--|
| incres . | ingreateries | gica  | nequests | Jerrices | Hammistration  | nepono   | Logout |                               |  |
|          |              |       |          |          |                |          |        |                               |  |
|          |              |       |          |          |                |          |        |                               |  |
|          |              |       |          |          |                |          |        |                               |  |
|          |              |       |          |          |                |          |        |                               |  |
|          |              |       |          |          |                |          |        |                               |  |
|          |              |       |          |          |                |          |        |                               |  |
|          |              |       |          |          | _              |          |        |                               |  |
|          |              |       |          |          |                |          |        |                               |  |
|          |              |       |          |          |                |          |        |                               |  |
|          |              |       |          |          |                |          |        |                               |  |
|          |              |       |          |          |                |          |        | WELCOME TO KAPOEE             |  |
|          |              |       |          |          |                | <u>.</u> |        | THEODINE TO THE OTT           |  |
|          |              |       |          |          |                |          |        |                               |  |
|          |              |       |          |          |                |          |        |                               |  |
|          |              |       |          |          |                |          |        | KALRO POULTRY FEED FORMULATOR |  |
|          |              |       |          |          |                |          |        |                               |  |
|          |              |       |          |          |                |          |        |                               |  |
|          |              |       |          |          |                |          |        |                               |  |
|          |              |       |          |          |                |          |        |                               |  |
|          |              |       |          |          |                |          |        |                               |  |
|          |              |       |          |          |                |          |        |                               |  |
|          |              |       |          |          |                |          |        |                               |  |
|          |              |       |          |          |                |          |        |                               |  |
|          |              |       |          |          |                |          |        |                               |  |
|          |              |       |          |          |                |          |        |                               |  |
|          |              |       |          |          |                |          |        |                               |  |
|          |              |       |          |          |                |          |        |                               |  |

## 1.3 The dashboard is loaded after a successful login

Figure 4: dashboard

## 2.0 Dashboard utilities

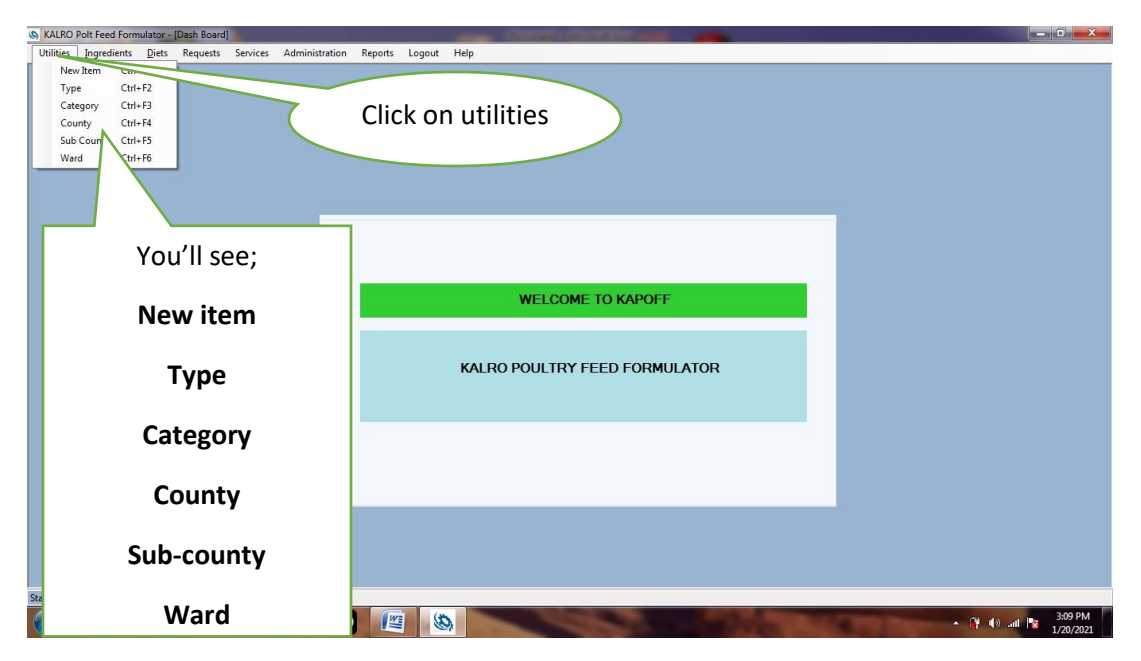

Figure 5: utilities

#### 2.1 Items

#### This refers to the specific animals of interest in KAPOFF application

#### a) New Item

Click on New item, Enter Item ID, Item Name and Select Status to be active. Click save record.

| KALRO Pol   | t Feed Formulat | or - [Item] |            |          |                |                    |            |      | Constant Constant and Constant of Constant |               |
|-------------|-----------------|-------------|------------|----------|----------------|--------------------|------------|------|--------------------------------------------|---------------|
| 🖳 Utilities | Ingredients     | Diets F     | Requests ? | Services | Administration | Reports            | Logout     | Help |                                            | _ 8 ×         |
|             | ingreatents     | Diels       | vequesis - | te       | en             | ITEM ID<br>ITEM N. | t:<br>AME: |      | PIGS PIGGY                                 |               |
| Status      |                 |             |            |          | SAVE RECOR     | RD                 | S:<br>RESE | T    | NEW EDIT FIND DELETE QUIT                  | 0 44 m 317 PM |

Figure 6: livestock window

#### b) Edit Records

Click on Edit, Select the Item ID, Make changes and click on SAVE RECORD.

| KALRO  | D Polt Feed | d Formulato | r - [Item]    |          |            |                |                                         |                 |                               |                                                  |   | _ |      |     | - |        |    |   |               |                  | C -     | x              |
|--------|-------------|-------------|---------------|----------|------------|----------------|-----------------------------------------|-----------------|-------------------------------|--------------------------------------------------|---|---|------|-----|---|--------|----|---|---------------|------------------|---------|----------------|
| 💀 Util | ities Ing   | gredients   | <u>D</u> iets | Requests | Services   | Administration | Reports                                 | Logout          | Help                          | _                                                |   |   |      |     |   |        |    |   | <br>          |                  | - 1     | 5 ×            |
|        | S           | ave         | ree           |          | Services d | Administration | ITEM ID<br>ITEM ID<br>ITEM IV<br>STATU: | :<br>AME:<br>S: | Help<br>P<br>P<br>P<br>P<br>P | 103<br>JAIRY CO<br>YIG<br>YOULTRY<br>7<br>1<br>1 | w |   | EDIT | FIN | 0 | Delete | QL | п |               |                  |         | <del>7</del> × |
| Status | â           |             |               | 3        |            |                |                                         | 0               |                               |                                                  |   |   |      |     |   |        |    |   | <u>~ 07 (</u> | » .att <b>1%</b> | 3:19 PN | 4              |

Figure 7: livestock edit window

#### c) Search Records

Click on Find, Enter Search value, Select Criteria and Click Search. To edit or delete a record displayed, double click the record.

| KALRO Polt Feed Formulator - [Item]                                                                                                    |                     |
|----------------------------------------------------------------------------------------------------|---------------------|
| 😹 Utilities Ingredients Diets Requests Services Administration Reports Logout Help                                                                                                    | _ 8 ×               |
| SEARCH VALUE: A<br>SEARCH CRITERIA: Clic<br>SEARCH CRITERIA: SEARCH CRITERIA: Clic<br>SEARCH CRITERIA: SEARCH CRITERIA: SEARCH CRITERIA: Clic<br>SEARCH CRITERIA: SEARCH CRITERIA: SEARCH CR | k<br>d              |
|                                                                                                    | ▲ 🧊 🕪 🔐 📴 1/20/2011 |
|                                                                                                    | 1/20/2021           |

Figure 8: search

## d) Results

| S KALRO   | Polt Feed Fo | rmulator - [I           | tem]       |          |                |         |                                          | _                                                                                                   | -                     | - |     |                                              |             |            |           |   |
|-----------|--------------|-------------------------|------------|----------|----------------|---------|------------------------------------------|----------------------------------------------------------------------------------------------------|-----------------------|---|-----|----------------------------------------------|-------------|------------|-----------|---|
| 🛃 Utiliti | ies Ingred   | ients <u>D</u> iet      | s Requests | Services | Administration | Reports | Logout                                   | Help                                                                                                |                       |   |     |                                              |             |            | - 6       | × |
|           | es [hgred    | <u>ents</u> <u>D</u> et | i Requests | Services | em             | Reports | m ID<br>JRY COW<br>3<br>55<br>55<br>RESE | Help<br>Item Name<br>DAIRY COW<br>PIG<br>PIG<br>PIG<br>PIG<br>PIG<br>PIG<br>PIG<br>PIG<br>PIG<br>ST | Statut<br>0<br>1<br>1 | • | END | Results<br>display<br>the sea                | from<br>rch |            | - 6       | × |
| Status    |              | -                       |            |          |                | (Wi     |                                          |                                                                                                    | _                     | _ | _   |                                              | _           | . (*       | 3:21 PM   |   |
|           | 69           |                         |            |          |                |         | 9                                        |                                                                                                    |                       |   |     | 1. S. C. C. C. C. C. C. C. C. C. C. C. C. C. |             | - <b>-</b> | 1/20/2021 |   |

Figure 9 : displayed results

#### e) Delete Record

After searching or selecting Item ID, Click DELETE and confirm the action.

| 9    | ALRO Polt | Feed Formulat | tor - [Iter | n]         |          |                |         |        | -    |                                 |
|------|-----------|---------------|-------------|------------|----------|----------------|---------|--------|------|---------------------------------|
|      | Utilities | Ingredients   | Diets       | Requests   | Services | Administration | Reports | Logout | Help | _ # ×                           |
|      |           |               |             |            |          |                |         |        |      |                                 |
|      |           |               |             |            |          |                |         |        |      |                                 |
|      |           |               |             |            |          |                |         |        |      |                                 |
|      |           |               |             |            |          |                |         |        |      |                                 |
|      |           |               |             |            |          |                |         |        |      |                                 |
|      |           |               |             |            |          |                |         |        |      |                                 |
|      |           |               |             |            |          |                |         |        |      |                                 |
|      |           |               |             |            | - to     | em             |         |        |      |                                 |
|      |           |               |             |            |          |                |         |        |      |                                 |
|      |           |               |             |            |          |                | ITEM ID |        |      | PIGS •                          |
|      |           |               |             |            |          |                | ITEM N/ | AME:   |      | PIGGY                           |
|      |           |               |             |            |          |                |         |        | G    | contech International Limited   |
|      |           |               |             |            |          |                | STATU   | 5:     |      |                                 |
|      |           |               |             |            |          |                |         |        |      | Are you sure you want to delete |
|      |           |               |             |            |          |                |         |        |      |                                 |
|      |           |               |             |            |          |                |         |        |      |                                 |
|      |           |               |             |            |          | SAVE RECO      | RD      | RESE   | T    |                                 |
|      |           |               |             |            |          |                |         |        |      |                                 |
|      |           |               |             |            |          |                |         |        |      |                                 |
|      |           |               |             |            |          |                |         |        |      |                                 |
|      |           |               |             |            |          |                |         |        |      |                                 |
| Stat | IS        |               |             |            |          |                |         |        |      |                                 |
| 6    |           | <u>a</u>      |             | <b>N</b> 4 | <u>م</u> |                |         | a      |      | 🔺 🧊 👘 🗤 3:23 PM                 |
|      | / (       |               |             | <hr/>      |          |                |         | 9      |      | 1/20/2021                       |

Figure 10: delete record

## 2.2 Item Type

This refers to the livestock type of the item

| KALRO Polt Feed Formulator - [Type]                                                |                                  |
|------------------------------------------------------------------------------------|----------------------------------|
| 🔐 Utilities Ingredients Diets Requests Services Administration Reports Logout Help | _ # ×                            |
|                                                                                    |                                  |
| tem Type                                                                           |                                  |
| TYPE ID: CEXTERIFICACE · · · · · · · · · · · · · · · · · · ·                       |                                  |
| SAVE RECORD RESET NEW EDIT FIND DELETE QUIT                                        |                                  |
|                                                                                    |                                  |
| Status                                                                             |                                  |
|                                                                                    | ▲ 🛱 🕪 all 📴 3:10 PM<br>1/20/2021 |

Figure 11: livestock type

#### 2.3 Categories

This refers to the growth stage of the item type. Click on category ID to add, or edit category.

| S KALRO Polt F | eed Formulator | r - [Category] |          |                |                                       |                               | The second division of the second second sec |                     |
|----------------|----------------|----------------|----------|----------------|---------------------------------------|-------------------------------|----------------------------------------------------------------------------------------------------|---------------------|
| 🖳 Utilities    | Ingredients    | Diets Requests | Services | Administration | Reports                               | Logout                        | Help                                                                                                    | _ <del>.</del>      |
|                |                |                |          |                |                                       |                               | Click category ID to<br>add or edit category                                                                                                    |                     |
|                | Save           | record         |          | slegory        | CATEGO<br>CATEGO<br>ITEM ID<br>STATUS | DRY ID:<br>DRY NAN<br>:<br>3: | Verrey Starter (Doc Solids)<br>E: Kenyej Starter (Doc Solids)<br>POULTRY<br>V                                                                                                    |                     |
|                |                |                |          | SAVE RECO      | RD                                    | RESE                          | T NEW EDIT FIND DELETE QUIT<br>Click new to add<br>new category                                                                                                    |                     |
| Status         | s ===          |                | <b>A</b> |                |                                       | (35                           |                                                                                                    | 3:12 PM             |
| 🤍 🌾            | > 📻            |                | 2 (      |                |                                       | 6                             |                                                                                                    | ▲ 🐺 🐶 📶 🖹 1/20/2021 |

Figure 12: livestock categories

#### 2.4 Counties

This enables the technical user to add or remove counties of the end user of KAPOFF

Click on utilities then county

| 🚯 KALR | O Polt F | Feed Formula | tor - [Co | unty]    |            |                |         |         |      | Convert Constitution and                                                                                                    |                        |
|--------|----------|--------------|-----------|----------|------------|----------------|---------|---------|------|----------------------------------------------------------------------------------------------------|------------------------|
| 💀 Uti  | lities   | Ingredients  | Diets     | Requests | Services   | Administration | Reports | Logout  | Help |                                                                                                    | _ # ×                  |
|        |          |              |           |          |            |                |         |         |      |                                                                                                    |                        |
|        |          |              |           |          |            |                |         |         |      |                                                                                                    |                        |
|        |          |              |           |          |            |                |         |         |      |                                                                                                    |                        |
|        |          |              |           |          |            |                |         |         |      |                                                                                                    |                        |
|        |          |              |           |          |            |                |         |         |      |                                                                                                    |                        |
|        |          |              |           |          |            |                |         |         |      |                                                                                                    |                        |
|        |          |              |           |          |            |                |         |         |      |                                                                                                    |                        |
|        |          |              |           |          |            |                |         |         |      |                                                                                                    |                        |
|        |          |              |           |          |            |                |         |         |      |                                                                                                    |                        |
|        |          |              |           |          | - Ca       | unty           |         |         |      |                                                                                                    |                        |
|        |          |              |           |          |            |                |         |         |      |                                                                                                    |                        |
|        |          |              |           |          |            |                |         |         |      |                                                                                                    |                        |
|        |          |              |           |          |            |                | COUNT   | Y CODE: |      | Bungoma                                                                                                    |                        |
|        |          |              |           |          |            |                | COUNT   | Y NAME: |      | Bungoma                                                                                                    |                        |
|        |          |              |           |          |            |                | DESCR   | DTION   |      | N/A                                                                                                    |                        |
|        |          |              |           |          |            |                | DESCR   | F HON.  |      | N/A                                                                                                    |                        |
|        |          |              |           |          |            |                |         |         |      |                                                                                                    |                        |
|        |          |              |           |          |            |                | STATU   | S:      |      | V                                                                                                    |                        |
|        |          |              |           |          |            |                |         |         |      |                                                                                                    |                        |
|        |          |              |           |          |            |                |         |         |      | · · · · · · · · · · · · · · · · · · ·                                                                                                    |                        |
|        |          |              |           |          |            |                |         |         |      |                                                                                                    |                        |
|        |          |              |           |          |            | SAVE RECO      | RD      | RESE    | Т    | NEW EDIT FIND DELETE QUIT                                                                                                    |                        |
|        |          |              |           |          |            |                |         |         |      |                                                                                                    |                        |
|        |          |              |           |          |            |                |         |         |      |                                                                                                    |                        |
|        |          |              |           |          |            |                |         |         |      |                                                                                                    |                        |
|        |          |              |           |          |            |                |         |         |      |                                                                                                    |                        |
|        |          |              |           |          |            |                |         |         |      |                                                                                                    |                        |
|        |          |              |           |          |            |                |         |         |      |                                                                                                    |                        |
| Status | -        | 0 0          | -         |          | A          |                |         | 10      |      |                                                                                                    | 242.00                 |
|        | - 6      | 9 📄          |           |          | <u>)</u> ( |                |         | 9       |      | and the second second s | ▲ 🐺 ♦> all 😼 1/20/2021 |
|        |          |              |           |          |            |                |         |         |      |                                                                                                    |                        |

Figure 13: counties

#### 2.5 Sub Counties

This enables the technical user to add or remove sub counties of the end user of KAPOFF Click on utilities then sub county

| S KALRO Polt Feed Formulator - [Sub County]                                        |                                   |
|------------------------------------------------------------------------------------|-----------------------------------|
| 😹 Utilities Ingredients Diets Requests Services Administration Reports Logout Help | _ 8 ×                             |
|                                                                                    |                                   |
|                                                                                    |                                   |
| Sub-County                                                                         |                                   |
| SUB COUNTY CODE: Umits                                                             |                                   |
| DESCRIPTION: N/A                                                                   |                                   |
| COUNTY CODE: Kakamega 🗸                                                            |                                   |
|                                                                                    |                                   |
| SAVE RECORD RESET New EDIT FIND DELETE QUIT                                        |                                   |
|                                                                                    |                                   |
|                                                                                    |                                   |
| Status                                                                             |                                   |
| 🚱 🤌 🚔 🖸 🤌 🧔 🔟 🌆 🚳                                                                  | ^ ∰ ♦0 ail 🎠 3:14 PM<br>1/20/2021 |

Figure 14: sub counties

#### 2.6 Ward

This enables the technical user to add or remove the Ward of the end user of KAPOFF. Click on utilities then Ward

| & KALRO Polt Feed formulator - [Ward]                                                                                                    |                                  |
|----------------------------------------------------------------------------------------------------|----------------------------------|
| 😸 Utilities Ingredients Diets Requests Services Administration Reports Logout Help                                                                                                | _ & ×                            |
| Utilities Ingredients Diets Requests Services Administration Reports Logout Help           Ward         Ward           WARD CODE:         Ward           DESCRIPTION:         N/A | - # x                            |
| SUB COUNTY CODE: Mogato                                                                                                    |                                  |
| SAVE RECORD RESET NEW EDIT FIND DELETE QUIT                                                                                                    |                                  |
|                                                                                                    |                                  |
| Satul<br>🚱 🖉 🗒 🔍 🥠 🕐 🔍 🕮 🚳                                                                                                    | ▲ 💱 🐠 ant 📭 3:15 PM<br>1/20/2021 |

Figure 15: ward

## 3.0 Ingredient

Click ingredients to add, edit, search or delete ingredient(s) in the database.

#### **3.1 New Ingredient**

The user keys in information about the new ingredient

| KALRO Polt Feed Formulator - [Ingredient]                                                     |                                                                                                    |
|-----------------------------------------------------------------------------------------------|----------------------------------------------------------------------------------------------------|
| 🐖 Utilities Ingredients Diets Requests Services Administration Reports Logout Help            | _ 8 ×                                                                                                    |
| Click ingredients                                                                             | Key in the ingredients<br>details                                                                                                    |
| Ingredent Details                                                                             |                                                                                                    |
| INGREDIENT ID-1<br>NAME:<br>CATEGORY:<br>ITEM ID:<br>MIN:<br>SAVE RECORD<br>RESET<br>NEW<br>E | COST/KG:     P(%):       Ca(%):     P(%):       ME(Meal/Kg):     CP(%):       CF(%):     MetCys(%):       Lsy(%):     Typ(%):       Thre(%):     STATUS: |
|                                                                                               | 221.04                                                                                                    |
|                                                                                               | ▲ 🔐 🕪ii 📭 3:31 PM<br>1/20/2021                                                                                                    |

Figure 16: new ingredient

#### **3.2 Ingredient Details**

This shows the detailed information about the ingredient

| Ingredient Details |                    |              |   |            |      |           |         |  |
|--------------------|--------------------|--------------|---|------------|------|-----------|---------|--|
|                    |                    | -            |   |            |      |           |         |  |
|                    | -                  | AND NO.      |   | COST/KG:   | 0    |           |         |  |
|                    |                    | A CONTRACTOR |   | Ca(%):     | 4.44 | P(%):     | 2.78    |  |
|                    |                    | ROWSE        |   | ME(Mcal/Kg | 2.55 | CP(%):    | 57      |  |
| INGREDIENT ID      | D: Fish meal (Red) | NONSE        | - | CF(%):     | 1    | Met-Cys(% | 6): 2.2 |  |
| NAME:              | Fish meal (Red)    |              |   | Lsy(%):    | 6.6  | Tryp(%):  | 0.6     |  |
| CATEGORY:          | Animals            |              |   | Thre( %).  | 2.6  |           |         |  |
| ITEM ID:           | POULTRY            |              | * | STATUS:    | 7    |           |         |  |
| MIN:               | 0                  | MAX: 100     |   |            |      |           |         |  |
| SAVE RECORD        | DECE               | T NEW        |   |            |      | DELETE    | OUT     |  |
| SAVE RECORD        | RESE               | I NEW        |   |            |      | DELETE    |         |  |
|                    |                    |              |   |            |      |           |         |  |

Figure 17: ingredient details

## 4.0 Diet

This enables the user to add, edit, search or delete a diet in the database based on thorough research and findings about that particular diet

#### 4.1 New Diet

Click on diet then key in the information about the new diet and save the record

| (S) KALRO Polt Feed Formulator - [Diet]       | and because the                                                                                                    | and the second second se |                                     |
|-----------------------------------------------|----------------------------------------------------------------------------------------------------|----------------------------------------------------------------------------------------------------|-------------------------------------|
| Utilities Ingredients Diets Requests Services | Administration Reports Logout Help                                                                                                    |                                                                                                    | _ @ ×                               |
| Click Diet,<br>newand key<br>in its details   | DIET ID:<br>DIET ID:<br>DIET ID:<br>DIET NAME:<br>TYPE ID:<br>CATEGORY ID:<br>ACTUAL MINIMUM MAXIMUM<br>Ca(%):<br>P(%):<br>ME(Mcal/Kg):<br>SAVE RECORD RESET NEW | ACTUAL       MINIMUM       MAXIMUM         CP(%):       Image: CP(%):       Image: CP(%):         MetCys(%):       Image: CP(%):       Image: CP(%):         Lsg(%):       Image: CP(%):       Image: CP(%):         Lsg(%):       Image: CP(%):       Image: CP(%):         Status:       Image: CP(%):       Image: CP(%):         EDIT       FIND       DELETE       QUIT                                                                                                    |                                     |
| Status                                        |                                                                                                    |                                                                                                    |                                     |
| 📀 🥭 🚞 🖸                                       | o 🖉 🔌                                                                                                    | 1 2 2                                                                                                    | ▲ 🔐 ฟ(v) all 📑 3:36 PM<br>1/20/2021 |

Figure 18: new diet

#### 4.2 Diet Details

This shows detailed information about a diet

| KALRO Polt Feed Formulator - [Diet]           |                  |             |               | International Property lies: | of the local division in which the |         |         |         |            | 11. 11 I            |
|-----------------------------------------------|------------------|-------------|---------------|------------------------------|------------------------------------|---------|---------|---------|------------|---------------------|
| Utilities Ingredients Diets Requests Services | Administration R | eports Lo   | ogout Help    |                              |                                    |         |         |         |            |                     |
|                                               |                  |             |               |                              |                                    |         |         |         |            |                     |
|                                               |                  |             |               |                              |                                    |         |         |         |            |                     |
|                                               |                  |             |               |                              |                                    |         |         |         |            |                     |
|                                               |                  |             |               |                              |                                    |         |         |         |            |                     |
|                                               |                  |             |               |                              |                                    |         |         |         |            |                     |
|                                               |                  |             |               |                              |                                    |         |         |         |            |                     |
|                                               | Diet Details     |             |               |                              |                                    |         |         |         |            |                     |
|                                               |                  |             |               |                              |                                    |         |         |         |            |                     |
|                                               | DIET ID:         | DITOOOT     |               |                              | -                                  | ACTUAL  | MINIMUM | MAXIMUM |            |                     |
|                                               | DIET NAME:       | Layer Start | er Mash       |                              | CP(%):                             | 19      | 19      | 20      |            |                     |
|                                               | TYPE ID:         | LAYERS      |               |                              | CF(%):                             | 3       | 3       | 5       |            |                     |
|                                               | CATEGORY ID:     | Layer Chic  | ks (Doc-8wks) |                              | Met-Cys(                           | 6): 0.3 | 0.3     | 0.5     |            |                     |
| Click save record,                            |                  | ACTUAL      | MINIMUM       | MAXIMUM                      | Lsy(%):                            | 0.8     | 0.8     | 1.2     |            |                     |
| to cove the new                               | Ca(%):           | 1           | 1             | 1.1                          | Tryp(%);                           | 0       | 0       | 100     |            |                     |
| to save the new.                              | P(%):            | 0.53        | 0.53          | 0.57                         | Thre(%)                            | 0       | 0       | 100     |            |                     |
|                                               | ME(Mcal/Ko)      | 27          | 2.7           | 2.9                          |                                    |         |         |         |            |                     |
|                                               | wie(wical/kg).   | 2.7         |               | 1.000                        | STATUS                             | V       |         |         |            |                     |
|                                               |                  |             |               |                              |                                    |         |         |         |            |                     |
|                                               | SAVE RECORD      |             | RESET         | NEW                          | EDIT                               | FIND    | DELETE  | QUIT    |            |                     |
|                                               |                  |             |               |                              |                                    |         |         |         |            |                     |
|                                               |                  |             |               |                              |                                    |         |         |         |            |                     |
|                                               |                  |             |               |                              |                                    |         |         |         |            |                     |
|                                               |                  |             |               |                              |                                    |         |         |         |            |                     |
|                                               |                  | 700-        | (             |                              |                                    |         | -       |         |            |                     |
| 🎒 🌽 拱 🖾 🙆 🌘                                   |                  |             | 3             |                              |                                    |         |         |         | - <b>8</b> | <ul> <li></li></ul> |

Figure 19: diet details

#### 5.0 Requests

This is a functionality that allows the admin to check the requests of formulation that have been made with the aim of validating and checking for quality.

#### 5.1 Non-Recommended Formulation

This shows the levels of nutritional contents of a non-recommended diet

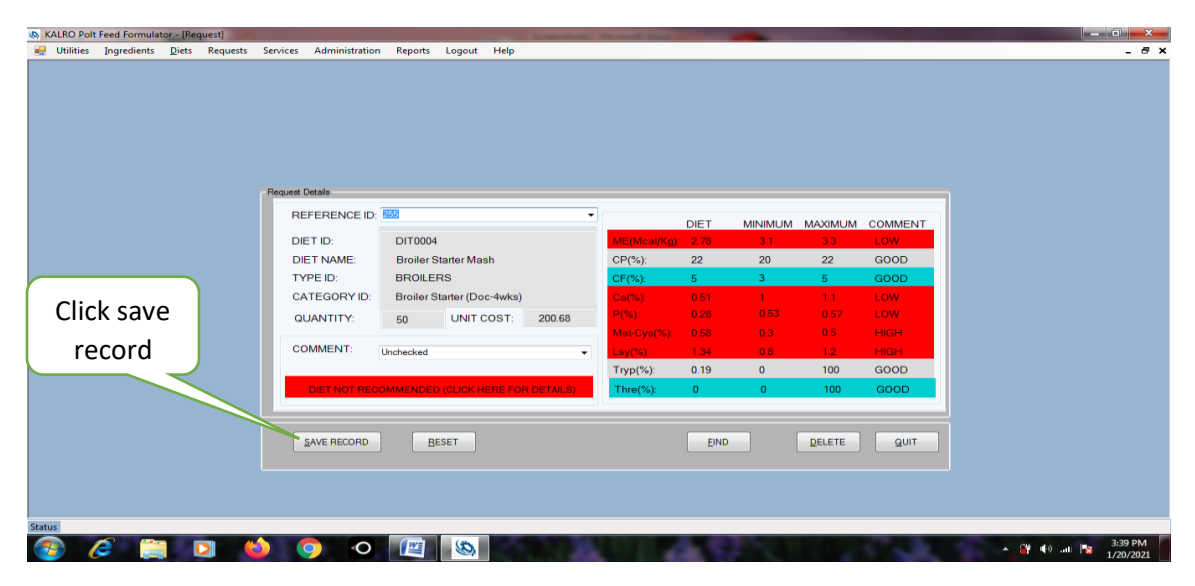

Figure 20: a non-recommended formulation

**5.2 Recommended Formulation** This shows the levels of nutritional contents of a recommended diet

| LRO Polt  | Feed Formula | stor - [Re    | quest]   |          |                |           |            |         | -      | - | -            |      | -       |         |         |   | _ 0  |
|-----------|--------------|---------------|----------|----------|----------------|-----------|------------|---------|--------|---|--------------|------|---------|---------|---------|---|------|
| Utilities | Ingredients  | <u>D</u> iets | Requests | Services | Administration | Reports   | Logout     | Help    |        |   |              |      |         |         |         |   |      |
|           |              |               |          |          |                |           |            |         |        |   |              |      |         |         |         |   |      |
|           |              |               |          |          |                |           |            |         |        |   |              |      |         |         |         |   |      |
|           |              |               |          |          |                |           |            |         |        |   |              |      |         |         |         |   |      |
|           |              |               |          |          |                |           |            |         |        |   |              |      |         |         |         |   |      |
|           |              |               |          |          |                |           |            |         |        |   |              |      |         |         |         |   |      |
|           |              |               |          |          |                |           |            |         |        |   |              |      |         |         |         |   |      |
|           |              |               |          | Request  | Detaile        |           |            |         |        |   |              |      |         |         |         |   |      |
|           |              |               |          | Tiequest | , porque       |           |            |         |        | _ |              |      |         |         |         | 7 |      |
|           |              |               |          | RE       | FERENCE ID:    | 260       |            |         |        | • |              | DIET | MINIMUM | MAXIMUM | COMMENT |   |      |
|           |              |               |          | DI       | ET ID:         | DIT0002   | 2          |         |        |   | ME(Mcal/Kg): | 2.6  | 2.6     | 2.8     | GOOD    |   |      |
|           |              |               |          | DI       | ET NAME:       | Layer G   | irower Ma  | sh      |        |   | CP(%):       | 15   | 15      | 17      | GOOD    |   |      |
|           |              |               |          | TY       | PE ID:         | LAYER     | s          |         |        |   | CF(%):       | 4    | 4       | 5       | GOOD    |   |      |
|           |              |               |          | CA       | TEGORY ID:     | Layer G   | rowers (9- | 18wks)  |        |   | Ca(%):       | 0.41 | 1.3     | 3       | LOW     |   |      |
|           |              |               |          | Q        | UANTITY:       | 50        | UNIT       | COST:   | 56.35  |   | P(%):        | 0.37 | 0.43    | 0.47    | LOW     |   |      |
|           |              |               |          |          |                |           |            |         |        |   | Met-Cys(%):  | 0.53 | 0.26    | 0.3     | HIGH    |   |      |
|           |              |               |          | co       | OMMENT:        | Unchecked |            |         |        | • | Lsy(%):      | 0.78 | 0.4     | 0.8     | GOOD    |   |      |
|           |              |               |          |          |                |           |            |         |        |   | Tryp(%):     | 0.13 | 0       | 100     | GOOD    |   |      |
|           |              |               |          |          | DIET RECOMME   | ENDED (CL | ICK HERE   | FOR DET | TAILS) |   | Thre(%):     | 0    | 0       | 100     | GOOD    |   |      |
|           |              |               |          |          |                |           |            |         |        |   |              |      |         |         |         |   |      |
|           |              |               |          |          |                |           |            |         |        |   |              |      |         |         |         |   |      |
|           |              |               |          |          | SAVE RECORD    | B         | ESET       |         |        |   |              | EIN  |         | DELETE  | QUIT    |   |      |
|           |              |               |          |          |                |           |            |         |        |   |              |      |         |         |         |   |      |
|           |              |               |          |          |                |           |            |         |        |   |              |      |         |         |         |   |      |
|           |              |               |          |          |                |           |            |         |        |   |              |      |         |         |         |   |      |
|           |              |               |          |          |                |           |            |         |        |   |              |      |         |         |         |   |      |
|           |              |               |          |          |                |           |            |         |        |   |              |      |         |         |         |   |      |
|           |              |               | -        |          |                | (Internet | (36)       |         |        |   |              |      |         |         |         |   | 3:41 |

Figure 21: a recommended formulation

## 6.0 Administration

This is a functionality that enables management of credits, users and privileges.

#### 6.1 User Details

| (b) KALRO Polt Feed Formulator - [User]                     | and the second second s | Strength Strength  |          |           |
|-------------------------------------------------------------|----------------------------------------------------------------------------------------------------|--------------------|----------|-----------|
| 💀 Utilities Ingredients Diets Requests Services Administrat | ion Reports Logout Help                                                                                                    |                    |          | _ 8 ×     |
| Click on                                                    |                                                                                                    |                    |          |           |
| Administration                                              |                                                                                                    |                    |          |           |
|                                                             |                                                                                                    |                    |          |           |
| - User Details                                              |                                                                                                    |                    |          |           |
| USER ID:                                                    | USI/0001                                                                                                    | COUNTY: Bun        | ngoma 👻  |           |
| SURNAM                                                      | E: Ngetich                                                                                                    | SUB COUNTY: Kan    | nduyi 👻  |           |
| MIDDLE                                                      | IAME: K.                                                                                                    | WARD: Tow          | wnship 🔹 |           |
| FIRST NA                                                    | ME: Jackson                                                                                                    | PRIVILEDGES: Clerk | rk 🔹     |           |
| PHONE N                                                     | HO: +254726383112                                                                                                    | USERNAME: Jack     | *        |           |
| EMAIL AD                                                    | DRESS: ingetichwork@gmail.com                                                                                                    | PASSWORD:          |          |           |
| POSTAL                                                      | ADDRESS: 1699-50200 Bungoma                                                                                                    | CONFIRM PASSWORD:  |          |           |
| STATUS                                                      |                                                                                                    |                    |          |           |
|                                                             |                                                                                                    |                    |          |           |
| SAVE                                                        | ECORD RESET                                                                                                    | PIND               |          |           |
|                                                             |                                                                                                    |                    |          |           |
|                                                             |                                                                                                    |                    |          |           |
|                                                             |                                                                                                    |                    |          |           |
| Status                                                      |                                                                                                    |                    |          | 3:42 PM   |
|                                                             |                                                                                                    | 1 (A)              |          | 1/20/2021 |

Figure 22: user details

#### 6.2 Privileges

| S KALRO Po  | olt Feed Formula | tor - [Prin | viledges] |          |                |         |                                          |                             | and in case of the local division of the local division of the loc |      |                                    |
|-------------|------------------|-------------|-----------|----------|----------------|---------|------------------------------------------|-----------------------------|----------------------------------------------------------------------------------------------------|------|------------------------------------|
| 🛃 Utilitie: | Ingredients      | Diets       | Requests  | Services | Administration | Reports | Logout                                   | Help                        |                                                                                                    |      | _ # ×                              |
|             |                  |             |           |          |                |         |                                          |                             |                                                                                                    |      |                                    |
|             |                  |             |           | ſ        | nviledges      |         |                                          |                             |                                                                                                    |      |                                    |
|             |                  |             |           |          |                |         | USER ID<br>USER N<br>Priviledge<br>Insei | l:<br>AME:<br>≋<br>t Record | USI-0001<br>Rightch K. Jackson<br>Edit Record 😨 Delete Record 😨 Find Record 📳 Vew Reports                                                                                                    |      |                                    |
|             |                  |             |           |          |                |         |                                          |                             |                                                                                                    | _    |                                    |
|             |                  |             |           |          | SAVE RECO      | RD      | RESE                                     | r                           | FIND DELETE                                                                                                    | QUIT |                                    |
|             |                  |             |           |          |                |         |                                          |                             |                                                                                                    |      |                                    |
|             |                  |             |           |          |                |         |                                          |                             |                                                                                                    |      |                                    |
| Status      |                  | _           |           |          | _              |         | _                                        | _                           |                                                                                                    |      |                                    |
| <b>1</b>    | <i>C</i> 📋       |             |           | 2        | 9 0            |         | 9                                        | -                           | N 12 St                                                                                                    | 150  | ▲ 🧊 �) .all 📴 3:43 PM<br>1/20/2021 |

Figure 23: privileges

#### 7.0 Reports

This is a functionality that is accessed by selecting Report menu. It presents all kinds of reports a system provides. The general procedure for generating reports include:-

i. Select the type of report

For example, Select Ingredient Reports

| S KALRO Polt Feed Formulator - [Report]                                      | And and a second second s                                                                                                    |                                 |
|------------------------------------------------------------------------------|----------------------------------------------------------------------------------------------------|---------------------------------|
| ■ KALED Polf Feed Forewister_Begort]<br>Utilities pagredients Diets Requests | Services Administration Reports Logout Help<br>KAPOFF REPORTS<br>Choose an Option<br>URISEs Reports<br>Publices Reports<br>Publice | - 0 x                           |
|                                                                              |                                                                                                    |                                 |
| Status                                                                       |                                                                                                    |                                 |
| 💿 🥟 🚞 D 🌗                                                                    |                                                                                                    | ▲ 🔐 ♠》II 🎥 3:47 PM<br>1/20/2021 |

Figure 24: report types

## ii. Input Search Value

Input search value, in this case Fish

| ALRO Polt Feed Formulator - [Report]   |                                                                                                    | in the local division of the local division of the local divisiono |                       |
|----------------------------------------|----------------------------------------------------------------------------------------------------|----------------------------------------------------------------------------------------------------|-----------------------|
| 😸 Utilities Ingredients Diets Requests | Services Administration Reports Logout                                                                                  | Нер                                                                                                    | - # ×                 |
|                                        | Cheese an Online                                                                                                    | KAPOFF REPORTS                                                                                                    |                       |
|                                        | Under Ropots<br>⊖ User Ropots<br>⊖ Angedenta Ropots<br>⊕ De Ropots<br>⊕ De Ropots<br>⊕ Ropots<br>⊕ Administraton Repots | SEARCH VALUE: Fish<br>SEARCH CRITERIA: AI                                                                                                    |                       |
|                                        | RESET                                                                                                    | Ωυτ                                                                                                    |                       |
| Status                                 |                                                                                                    |                                                                                                    |                       |
| 🚳 🧀 🚞 🚺                                | 🖕 📀 💿 🔯                                                                                                    | 5 B A C                                                                                                    | ▲ 🛱 ♦) .all 隆 3:48 PM |

Figure 25: search value

#### iii. Select Criteria

Select Criteria in this case ingredient ID, then click search.

| S KALRO Polt Feed Formulator - [Report]             |                                                                                                    | The Local Division in which the local Division in which the local Division in the local Division in the local |                                   |
|-----------------------------------------------------|----------------------------------------------------------------------------------------------------|----------------------------------------------------------------------------------------------------|-----------------------------------|
| <u>₩</u> Uhilties  ngredients <u>Diets</u> Requests | Choose an Option<br>Choose an Option<br>Ultiter Reports<br>Ultiter Reports<br>Durphderst Reports<br>Durphderst Reports<br>Durphderst Reports<br>Reports<br>Reports<br>Reports<br>Reports | KAPOFF REPORTS                                                                                                    | - # ×                             |
|                                                     | RESET                                                                                                    | gur                                                                                                    |                                   |
| Status 🧟 🚝 🖸 🕊                                      | ) 0 0 🔯 🚳                                                                                                    | COM 14 CC                                                                                                    | ▲ 🔐 🕪 .all 隆 3:48 PM<br>1/20/2021 |

Figure 26: selecting search criteria

#### iv. Output report.

After a report of ingredients with fish as their ingredient ID will be generated.

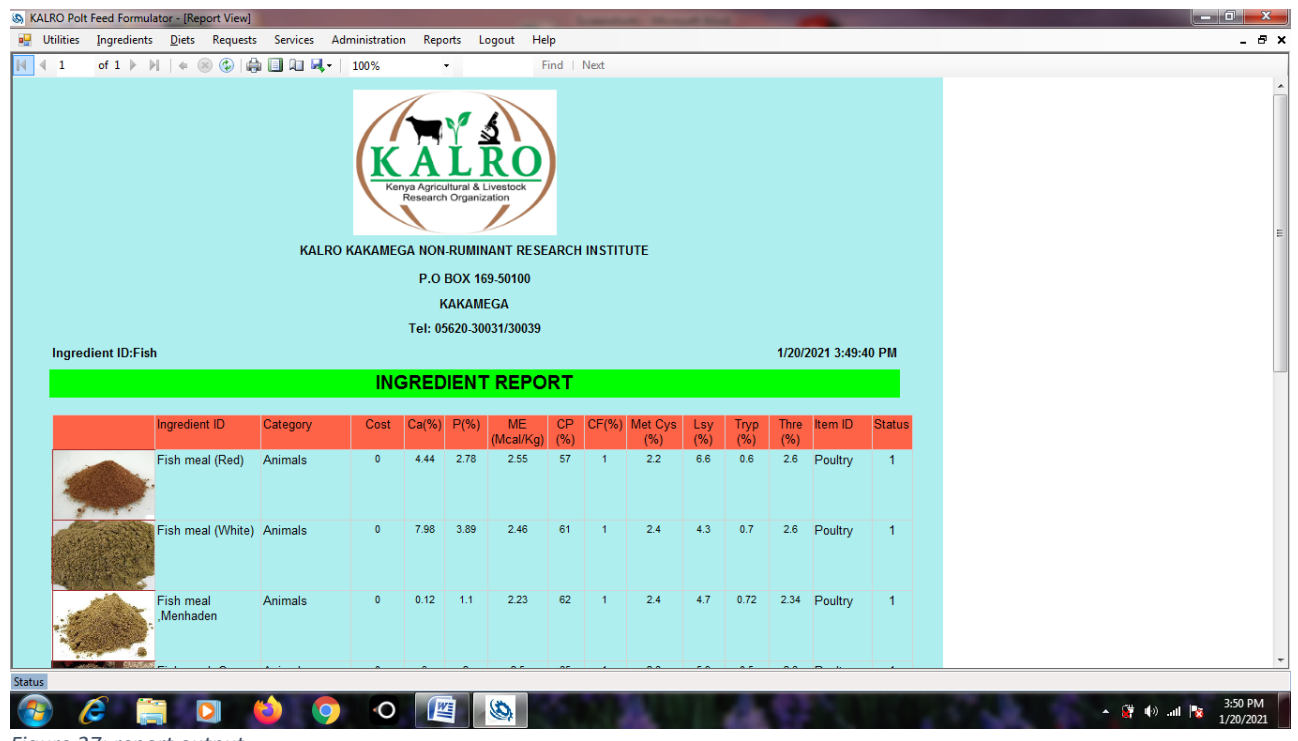

Figure 27: report output